## KĀ IZSNIEGT PILNVARU BIS

1. Interneta vietnē **bis.gov.lv** augšējā labajā stūrī noklikšķiniet uz pogu «**Pieslēgties**».

2. Izvēlieties pieteikšanās veidu izmantojot interneta vietni «Latvija.lv».

3. Lai apstiprinātu savu piekrišanu datu apstrādei sistēmā, atzīmējiet izvēles rūtiņā.

4. Izvēlieties pieslēgšanās pakalpojumu - piesakieties, apstiprinot savu informāciju.

**5.** Pēc veiksmīgas pieslēgšanās parādās logs, kurā jānospiež poga «**Piekrītu noteikumiem**», apliecinot, ka esat izlasījis un piekrītat pakalpojuma lietošanas noteikumiem.

6. Pēc pieslēgšanās, labajā pusē blokā «Mani dati» izvēlieties punktu «Pilnvaras / Deleģējumi».

7. Lai izveidotu jaunu pilnvaru, lapas lejasdaļā noklikšķiniet uz pogas - «Jauna pilnvara».

8. Sadaļā «Pilnvarotā persona» noklikšķiniet uz pogas «Pievienot pilnvarotu personu».

9. Uznirstošajā logā no piedāvātā saraksta izvēlieties «Būvkomersants».

10. levadiet numuru «18024», un no saraksta izvēlieties «18024 SIA BAU fonds».

11. Lai apstiprinot informāciju, noklikšķiniet uz pogas «Pievienot pilnvaroto personu».

12. Sadaļā «Derīguma termiņš» atzīmējiet «Beztermiņa».

13. Sadaļā «Tiesības» atzīmējiet visas punktus un apakšpunktus, kopā atzīmētas būs 16 rūtiņas.

14. Neaizpildām sadaļas «Būvniecības lietas», «Dokumentu veids» un «Datnes».

**15.** Lai saglabātu visu ievadīto informāciju, noklikšķiniet uz pogas «**Saglabāt**», pēc tam saņemsiet paziņojumu, ka dati ir saglabāti.

16. Lai apstiprinātu ievadītos datus, spiediet zemāk esošo pogu «Apstiprināt».

17. Uznirstošajā logā «Vai tiešām vēlaties apstiprināt?», noklikšķiniet uz «OK».

**18.** Pēc lapas atjaunināšanas apakšā noklikšķiniet uz pogas «**Parakstīt un apstiprināt**». Tiks atvērts papildu logs ar aptaujas anketu «**E-pakalpojuma Būvniecības pilnvaras izveidošana un apstiprināšana novērtējuma anketa**», kurā varat novērtēt vietni vai aizvērt šo logu, noklikšķinot uz krustiņa.

**19.** Pēc apstiprināšanas sistēma parādīs lapu ar dokumentiem, tostarp arī jaunizveidoto pilnvaru. Jebkurā laikā Jūs Pilnvaras var grupēt, rediģēt vai dzēst.

**20.** Pamatojoties uz Jūsu pilnvaru, «**SIA BAU fonds**» varēs Jums palīdzēs risināt jautājumus kas saistīti ar ēku, būvju būvniecību, pārbūvi, pārbūves legalizēšanu līdz par ēku un būvju nodošanai ekspluatācijā.